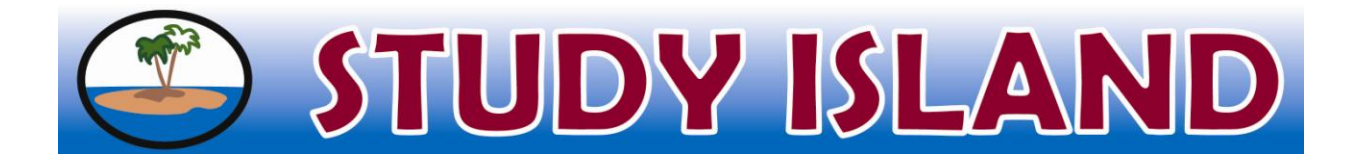

## How to Create a Printable Worksheet

- **1.** Log into your teacher account.
- 2. Choose your grade level from the left-hand side.
- 3. Select your subject.
- 4. Click on a topic name.
- 5. Select the number of questions from the drop-down menu.
- 6. Select "Printable Worksheet" from the drop-down menu.

| Торіс                   |                                   |
|-------------------------|-----------------------------------|
| 1. Place Value - lesson |                                   |
| Session Options         | Session Type: Printable Worksheet |
| Number of Questions:    |                                   |

- 7. Click "Next."
- 8. Print the worksheet as is or use one of two options:
  - a. "Hide Multiple Choice Answers (Written Response)"
  - b. "Open in Microsoft Word (add page breaks and/or edit questions)"